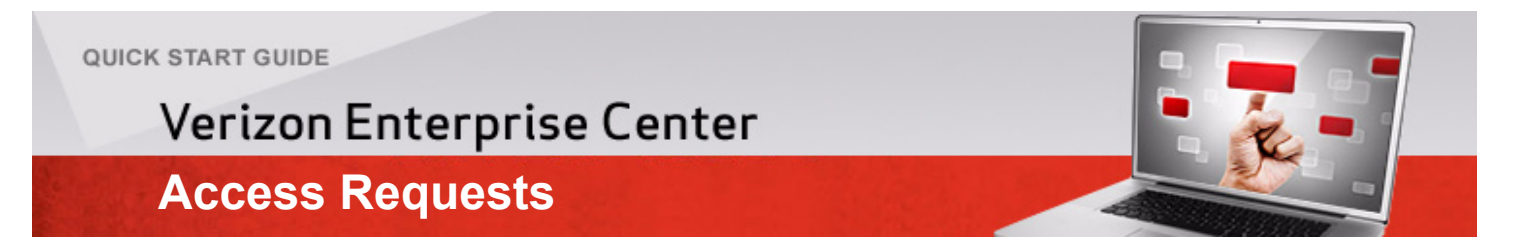

# **Verizon Enterprise Center Access Requests**

Access Request provides users secure access to the applications in the Verizon Enterprise Center portal. However, users need to have a PIN / Invitation Code from Verizon to register in the portal. Upon entering the PIN / Invitation Code, the user will have immediate online access to the applications. This Quick Start Guide has been written with the assumption that the user does not have an Invitation Code/PIN but does have a billing account number and zip code and has their services within the U.S.

## Step 1. Log in to the Verizon Enterprise Center portal

1.1 Click <u>http://enterprisecenter.verizon.com</u>

## Step 2. Access

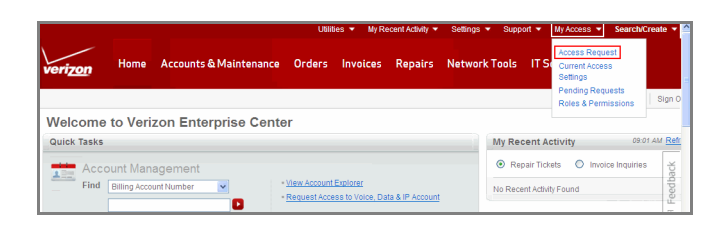

#### Step 3.

3.1 Click the My Access drop-down menu and then click the Access Request link.

### Step 4. Select Services

| Access Request®                                                                                                    |                                                                                        |
|----------------------------------------------------------------------------------------------------|----------------------------------------------------------------------------------------|
| Verizon Enterprise Center Offers Freedom Throug                                                                                              | gh Self-Service.                                                                       |
| If you manage one or more of our voice, data, IP or wireles<br>help make the products you use work more efficiently to a                     | ss services, our award winning portal can ave you time and help control costs.         |
| I Manage Data, Voice, & IP Services                                                                                                    | Don't have an Invitation Code / PIN                                                    |
| I have an invitation Code / PIN                                                                                                    | You can suickly sequent for an invitation Code or DN is arguiding your appoint datails |
| <ul> <li>I don't have an Invitation Code / PIN</li> </ul>                                                                                    | Billing Account Number      555121212122X55                                            |
| I Manage Wireless Services                                                                                                    | * Billing Zip Code 2 55512                                                             |
| <ul> <li>I am responsible for all of my company<br/>accounts and am also an authorized<br/>company contact with Verizon Wireless.</li> </ul> | Locate my account number and tip code                                                  |
| <ul> <li>I am responsible for single or multiple<br/>billing accounts at my company</li> </ul>                                               | Next                                                                                   |
| <ul> <li>I am responsible for single or multiple<br/>wireless numbers at my company.</li> </ul>                                              |                                                                                        |

- 4.1 Select the I have an Invitation Code / PIN radio button in the / Manage Data, Voice & IP Services section.
- **4.2** Enter the billing account number in the *Billing Account Number* text field.
- 4.3 Enter the zip code in the *Billing Zip Code* text field and click Next.

### Step 5. Request for Invitation Code / PIN

| Account Info                                                                                | 2 In                                                                                                    | vitation Code / PIN                                                                                                    |                                                                       |                                                                   |
|---------------------------------------------------------------------------------------------|----------------------------------------------------------------------------------------------------|----------------------------------------------------------------------------------------------------|-----------------------------------------------------------------------|-------------------------------------------------------------------|
|                                                                                             | Why Register? C                                                                                                    | heck out all the things<br>• Pay your invoices<br>• Set up automatic payments<br>• Manage custom notifications                                                                                                    | you can do o<br>• View current o<br>• Add or change<br>• Manage pape  | nline in a jiff<br>r historical invoice<br>services<br>r settings |
| 2. Enter Your In<br>Please choose your<br>Phone Call                                        | vitation Code / PIN preferred delivery method                                                                                                    | for receiving the Invitation Code                                                                                                    | /PIN:                                                                 |                                                                   |
| If you choos<br>immediately<br>provided. To<br>associated v<br>be received.<br>have Interac | e to receive your PIN throug<br>provide the pin to you via a<br>ensure that this option wo<br>with this account. A live per<br>This is a great option if you<br>twe Voice Response (IVR), | gh our phone call service, Verizo<br>an automated message at the di<br>rks for you, please enter a phon<br>son must answer this call or the<br>u answer calls directly but if you<br>, another option would be better. | n will<br>irect number<br>e number<br>e pin will not<br>do not and/or |                                                                   |
|                                                                                             | - OR                                                                                                    |                                                                                                    |                                                                       |                                                                   |

- **5.1** Select the appropriate radio button to receive an Invitation Code/PIN by either of the following methods:
  - Phone Call Enter your phone number to receive the PIN/Invitation code by phone.
  - US Mail You will receive the PIN/Invitation code within 7 to 10 business days at your billing address on record.

**Note:** If you want to receive the PIN by phone, Verizon will provide the PIN to you via an automated message at the number you provided. To ensure that this option works for you, enter a phone number associated with this account. The call must be answered in person or the PIN will not be provided. If you select the US Mail option, the PIN will be physically sent to the address on record for the account.

- 5.2 Click Submit.
- Step 6. Confirm Tools

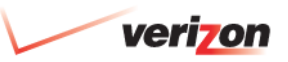

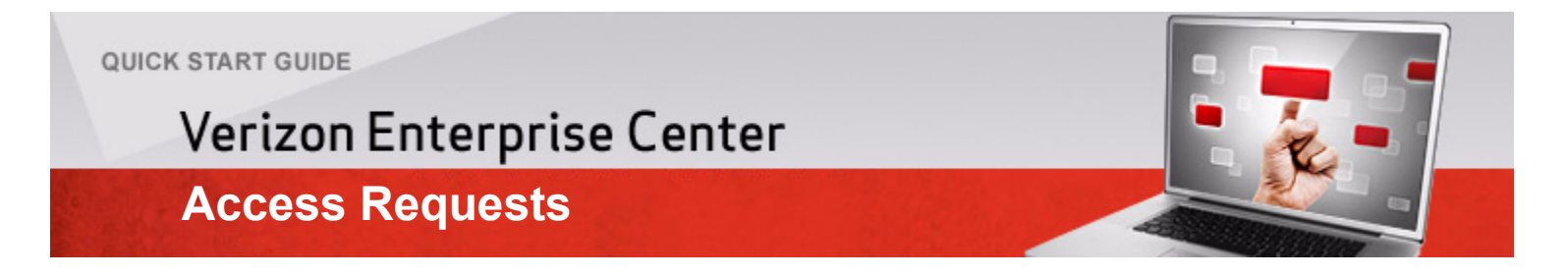

## **Verizon Enterprise Center Access Requests**

| <ul> <li>Why Register? Check out all the things you can do online</li> <li>Pay our invice</li> <li>Set an advantice payments</li> <li>Set an advantice payments</li> <li>An or drange service</li> <li>An or drange service&lt;</li></ul> | e in a jiff<br>ical invoice<br>es<br>js |
|----------------------------------------------------------------------------------------------------|-----------------------------------------|
| 2. Confirm Tools  You will receive access to the following tool(s) and account(s), Click Next To Complete.                                                                                                    |                                         |
| Additional<br>Tool Eligible Paperless<br>Invitation Code Accounts Name Tools Requested Status                                                                                                    |                                         |
| OWGNGNWQSD Remove xxxxxxx2454 Invoice V Order Yes Ves Eligible for Paper<br>Billing.                                                                                                    | less                                    |

**6.1** Click the appropriate check box to select the Verizon applications you want to access.

### 6.2 Click Next.

**Note:** Click the Automatically set the associated billing account to paperless radio button to receive paperless bills. Note that the paperless billing option is available only for users within the U.S.

### Step 7. Manage Profile - Existing profile

|                  |                     | Pay your invoices     Set up automatic p     Manage custom no | View current or historical in<br>Add or change services<br>Manage paper settings | tvoices |
|------------------|---------------------|---------------------------------------------------------------|----------------------------------------------------------------------------------|---------|
| 2. Create ne     | w online profil     | e or add account to your                                      | existing online profile                                                          |         |
| O Create I       | new user profi      | le                                                            |                                                                                  |         |
| Add acc          | ount to existin     | ng profile                                                    |                                                                                  |         |
| Add Accour       | ıt                  |                                                               |                                                                                  |         |
| Provide your cre | dentials to add th  | is account to your existing online                            | user profile.                                                                    |         |
| * User ID        | Karthik21           |                                                               |                                                                                  |         |
| *Password        |                     |                                                               |                                                                                  |         |
| Project Cod      | •                   |                                                               |                                                                                  |         |
|                  |                     |                                                               |                                                                                  |         |
| You may have n   | ecerved a project c | ode from your account team. If so                             | i, enter it nere.                                                                |         |

7.1 Click the Add account to existing profile radio button and click Add account if you have an existing profile and click Add Account. Step 8. Manage Profile - Create new profile

|                                                                                                    | Why Register                                                                                                    | Check out all the thin     Pay your invoices     Set up automatic payments     Manage custom notification                                                                                                    | gs you can do online in a ji<br>• View current or historical invoid<br>• Add or change services<br>is • Manage paper settings                                                                                                    |
|----------------------------------------------------------------------------------------------------|----------------------------------------------------------------------------------------------------|----------------------------------------------------------------------------------------------------|----------------------------------------------------------------------------------------------------|
| 3. Create new o Create new Add this ac Create your on                                                                                                    | nline profile or ac<br>online user proficount to my existi<br>line user profile                                                                                                    | id account to your existi<br>ile for this account<br>ing online user profile                                                                                                    | ng online profile                                                                                                    |
| User Informatio                                                                                                    | n                                                                                                    |                                                                                                    |                                                                                                    |
| First Name                                                                                                    | Arun                                                                                                    | - Last Name                                                                                                    | Mohan                                                                                                    |
| Contact Number                                                                                                    | 9856402000                                                                                                    | Email                                                                                                    | arun.mohan.x.jayakumar@veri                                                                                                    |
| Address 1                                                                                                    | 786                                                                                                    | Address 2                                                                                                    |                                                                                                    |
| City                                                                                                    | New york                                                                                                    | *State                                                                                                    | New York                                                                                                    |
| Zip / Postal Code                                                                                                    | 10002                                                                                                    |                                                                                                    |                                                                                                    |
| Setup your prof<br>User ID must be 6 to<br>characters are: []<br>Password must be<br>ower-case letter an                                                                                                    | ile<br>20 alphanumeric cha<br>between 8 and 24 char<br>d must not contain a cl                                                                                                    | rracters and must contain at lea<br>racters, must include at least or<br>haracter that repeats more than                                                                                                    | st one letter. The only allowed specia<br>le number, one uppercase letter, one<br>3 consecutive times.                                                                                                    |
| Setup your prof<br>User ID must be 6 b<br>characters are: []<br>Password must be<br>lower-case letter an<br>Please keep a reco<br>To pass security so                                                                                                    | ile<br>20 alphanumeric cha<br>between 8 and 24 char<br>d must not contain a ci<br>rrd of your User ID, Pra-<br>rreening, exact respon<br>jarunmohan                                                                                                    | aracters and must contain at lea<br>racters, must include at least or<br>haracter that repeats more than<br>ssword, and Secret question's<br>nses are required to gain futur                                                                                                    | st one letter. The only allowed special<br>enumber, one uppercase letter, one<br>3 consecutive times.<br>nswer information in a safe location<br>e access to this site.                                                                                                    |
| Setup your prof<br>tharacters are: []<br>assword must be 6 to<br>assword must be fassword must<br>ower-case letter an<br>Please keep a reco<br>To pass security so                                                                                                    | 20 alphanumeric cha<br>between 8 and 24 chai<br>d must not contain a<br>trad of your User 10, Pa-<br>creening, exact respon<br>jarunmohan<br><u>Check Availat</u>                                                                                                    | aracters and must contain at lea<br>racters, must include at least or<br>haracter that repeats more than<br>sesword, and Secret question's<br>mses are required to gain futur                                                                                                    | st one letter. The only allowed speci-<br>te number, one uppercase letter, one<br>3 consecutive times.<br>Inswer information in a safe location<br>e access to this site.                                                                                                    |
| Setup your prof<br>User ID must be 6 6<br>horarchers are: []<br>Password must be<br>lower-case letter an<br>Please keep a reco<br>To pass security so<br>"User ID<br>" Password                                                                                                    | ile 20 alphanumeric cha between 8 and 24 chai d must not contain a ci recening, exact respon jarunmohan Check Availat                                                                                                    | aracters and must contain at lease<br>readers, must include at least of<br>maracter that repeats more than<br>haracter that repeats more than<br>sees are required to gain futur<br>At least 1 less<br>dates 1 less<br>dates 1 less                                                                                                    | st one letter. The only allowed specia<br>er number, one uppercase letter, one<br>3 consecutive times.<br>newer information in a safe location<br>e access to this site.<br>r • 6-20 characters in length<br>er 6 1 to tere case letter • 4 st east 1                                                                                                    |
| Setup your prot<br>User ID must be 6 6<br>horarchers are: []<br>Password must be<br>lower-case letter an<br>Please keep a reco<br>To pass security so<br>"<br>User ID<br>"<br>Password<br>Confirm Password                                                                                                    | tie<br>2 20 alphanumeric cha<br>between 8 and 24 cha<br>d must not contain a ch<br>d dr your User (D, Pa<br>recening, exact respon-<br>jarunmohan<br>Check Availat<br>                                                                                                    | aracters and must contain at least<br>racters, must include at least or<br>maracter that repeats more than<br>anader that repeats more than<br>server, and Secret question(a).<br>Second that the<br>server question of the<br>second that the<br>maracter second that the<br>second that the<br>maracter second that the<br>maracter second the<br>maracter second the<br>maracter second the<br>maracter second that the<br>maracter second the<br>maracter second                                                                                                    | st one letter. The only allowed special<br>en number, one uppercase letter, one<br>consecutive three consections of the set<br>e access to this site.<br>• • • • • • • • • • • • • • • • • • •                                                                                                     |
| Setup your prof<br>User ID must be 6 th<br>characters are: []<br>Password must be<br>tower-case letter an<br>Please keep a reco<br>To pass security so<br>* User ID<br>* Password<br>* Confirm Password<br>* Secret Question                                                                                                    | Ile<br>2 20 alphanumeric cha<br>between 8 and 24 cha<br>d must not contain a ch<br>d drog vour User (D, Pa<br>recening, exact respon-<br>jarunmohan<br>Check Availat<br>ument<br>d<br>What is your                                                                                                    | aracters and must contain at leas<br>racters, must include at least or<br>manacter that repeats more than<br>anacter that repeats more than<br>seaved, and Secret questions<br>management of the seaves<br>seaved of the seaves<br>seaves of the seaves<br>the seaves<br>the seaves                                                                            | st one letter. The only atforwed special<br>in number, one uppercase letter, one<br>3 consecutive times.<br>Secretary but set to a safe location<br>excess to the size<br>of \$1 lower cases letter \$4 kinest 1<br>characters in bioter<br>characters in the size of the set of the<br>characters in the size of the set of the<br>characters in the size of the set of the<br>characters in the size of the set of the set of the<br>characters in the size of the set of the set of the<br>characters in the size of the set of the set of the set of the<br>set of the set of the set of the set of the set of the set of the<br>set of the set of the set                                                                                                    |
| Setup your prof<br>User ID must be 6 k<br>characters are: []<br>Password must be<br>tower-case letter an<br>Please keep a reco<br>To pass security so<br>* User ID<br>* User ID<br>* Dassword<br>* Confirm Password<br>* Secret Question<br>* Answer                                                                                                    | ile 20 alphanumeric cha ebtween 8 and 24 chai d must not contain a d d must not contain a d d must not contain a d d must not contain a d d [jarunmohan Check Availat what is your; poppey                                                                                                    | aracters and must contain at least<br>racters, must include at least or re-<br>marker that repeats more than<br>assaver, and Secret questionion<br>seas are required to pain future<br>At least 1 with<br>humeer 45-24<br>favorite action character?                                                                                                    | at one letter. The only allowed special<br>e aunster, one uppercess letter, one<br>e aunsterione limits, and a safe location<br>excession bit sale.<br>r                                                                                                    |
| Setup your prof<br>User ID must be 6 b<br>characters are: [1-<br>assword must be<br>lower-case letter an<br>Please keep a reco<br>To pass security so<br>User ID<br>Password<br>Confirm Passwor<br>Secret Question<br>Answer                                                                                                    | Ile 2 20 alphanumeric cha between 8 and 24 cha d must not contain a c d must not contain a c d of your User ID, Pa recenting, exact response [arunmohan Check Availat what is your yohat is your goopey Between 8 c Between 8 c Between 8                                                                                                    | incluse and must contain at least<br>andres, must include at least 1 minute hard<br>must built ingestimme hard<br>must built ingestimme hard<br>must be and the second second second<br>function of 24<br>function of 24<br>fu | st one letter. The only allowed special<br>an anumber, one uppercase letter, one<br>3 consecutive times.<br>• • • • • • • • • • • • • • • • • • •                                                                                                     |
| Setup your prof<br>User ID must be 6 h<br>characters are: []<br>assword must be<br>wore-case lefter an<br>Piease keep a record<br>for pass security so<br>User ID<br>Password<br>Confirm Passwor<br>Secret Question<br>Answer<br>Type the character                                                                                                    | Ile<br>2 20 alphanumeric cha<br>between 8 and 24 cha<br>d must not contain a 0<br>d of your User ID, Pa-<br>reening, exact respon-<br>[jarunmohan<br>Check Availat<br>What is your<br>poppey<br>s 20<br>BKMSH6                                                                                                    | aracters and must contain all less to a<br>markets, must includes all less to a<br>muscles that repeats more than<br>asserted, and Secret questioning<br>of all less 1 reteries of pain failer<br>with less 1 sets<br>hunder of 24<br>touries cartion character?<br>Without 5 cat<br>Big (K)<br>Big (K)<br>Big (K)                                                                                                    | at one letter. The only allowed special<br>is number one uppercase letter, one<br>3 consecutive times.<br>• Consecutive times.<br>• Consecut                                                                                                    |
| Setup your prof<br>Jiser ID must be 6 h<br>tharacters are []]<br>assword must be assword must be<br>assword must be lefter an<br>assword number of the setup of the<br>pass keep a receive<br>0 pass security so<br>User ID<br>Password<br>• Confirm Password<br>• Confirm Password<br>• Answer<br>• Type the character<br>Project Code                                                                                                    | Ile<br>2 20 alphanumeric cha<br>between 8 and 24 cha<br>d must not contain a ch<br>in ereening, exact respon<br>(jarunmohan<br>Check Availat<br>What is your<br>(poppey)<br>BritiksH6                                                                                                    | anders and must contain all least to<br>many the second second seco                                                                                                    | st one letter. The only allowed special<br>is sumper one uppercase letter, one<br>a consecutive times.<br>In sectors to the sum<br>of a lower case letter & A least 1<br>obtacters in beingth<br>resters in beingth<br>Fight 5                                                                                                    |
| Setup your prof<br>Laar D must be 6<br>hard D must be 6<br>hard D must be<br>hard D must be<br>h | Ile<br>20 alphanumeric dha<br>20 alphanumeric dha<br>20 a | anchers and must contain all lead of must contain all lead of an account of the second second                                                                                                    | at one letter. The only allowed special<br>a number, one uppercase letter, one<br>a consecutive times.<br>Inserver information in a safe location<br>excess to the safe<br>of 41 lower case letter * At least 1<br>onanciers in length<br>resters in length<br>* 2 2 2 6<br>* 2 6<br>* 2 6 |

- 8.1 Click the Create new online user profile for this account radio button if you want to create a new online user profile.
- 8.2 Enter the appropriate information in the User Information section.
- 8.3 Enter a user ID in the User ID text field.
- 8.4 Enter a password in the *Password* text field.
- 8.5 Enter the password in the Confirm Password text field.
- 8.6 Look at the image displayed and enter the characters exactly as you see them in the image in the *Type the characters* text field and click **Register**.

#### Step 9. Verizon Enterprise Center Enrollment - Confirmation

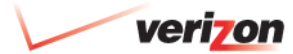

OR

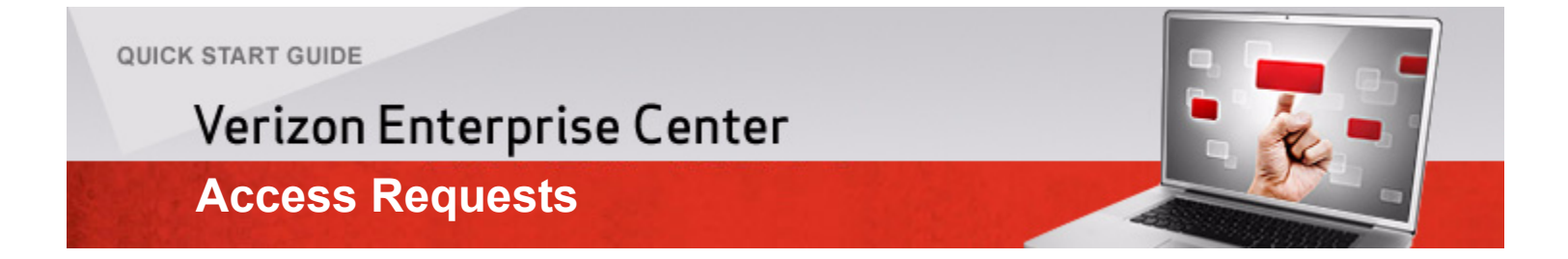

## **Verizon Enterprise Center Access Requests**

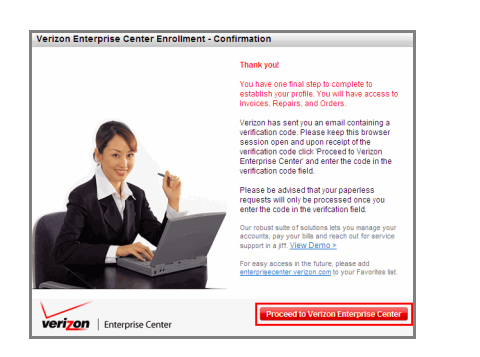

**9.1** Click **Proceed to Verizon Enterprise Center** tab to access the Verizon Enterprise Center home page.

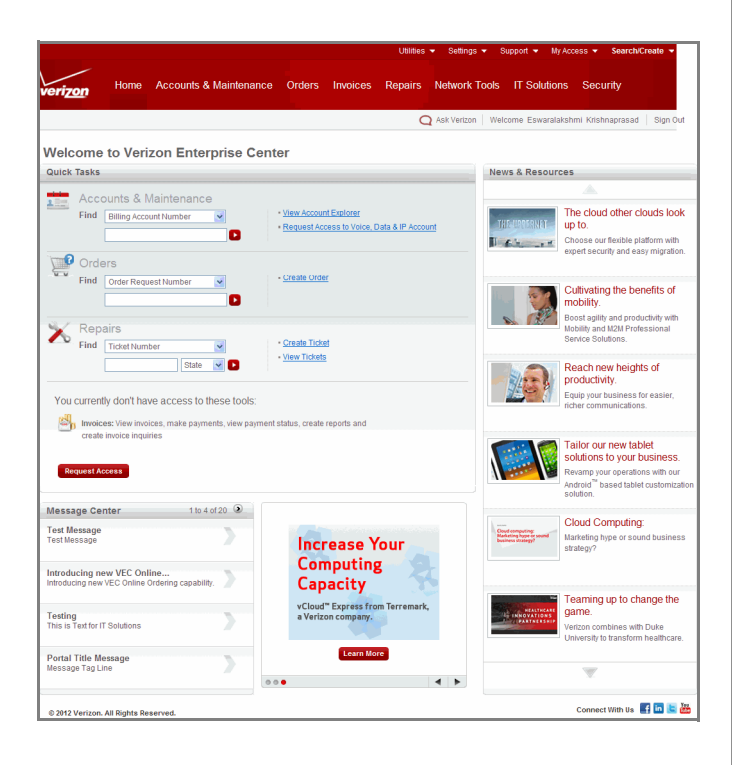

## verizon.com

#### © 2013 Verizon. All Rights Reserved.

The Verizon name and logo and all other names, logos, and slogans identifying Verizon's products and services are trademarks and service marks or registered trademarks and service marks of Verizon Trademark Services LLC or its affiliates in the United States and/or other countries. All other trademarks and service marks are the property of their respective owners.

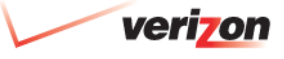